**Příklad pro cvičení** – Očekávané náklady – bude sloužit i pro samostudium a bude uloženo ve studijních materiálech

| Datum         | : | 20.102021                                                               |
|---------------|---|-------------------------------------------------------------------------|
| Autor         | : | Jaromir Skorkovský                                                      |
| Důvod         | : | doprovodný materiál ke studiu BPH_PIS2                                  |
| Dopr.materiál | : | PWP prezentace Úvod do MS Dynamics _Očekávané náklady NAV 2018_20211020 |

## Hlavní funkce Očekávaných nákladů.

Jde o odhad nákladů v případě nákupu a to před tím, než dojde skutečná faktura za nakupované zboží. Takže si vlastně kupujte zboží, kde máte pouze odhad skutečné nákupní ceny.

Můžete dočasně zaúčtovat nákup v očekávaných (odhadovaných) nákladech a to jak na skladové účty, tak na účet dodavatele v hlavní knize. Po zaúčtování se vytvoří i položka ocenění (u zboží nad položkou zboží s pomocí Ctrl-F7)) s očekávanou hodnotou.

Tato očekávaná hodnota ovlivní hodnotu skladu, ale **není zaúčtována do hlavní knihy**, pokud to ovšem programu nedovolíte. **Viz nastavení – Pozor,** v tomto příkladu nebudeme používat automatickou adjustaci – adjustace skladu bude prováděna ručně.

Očekávané náklady jsou účtovány na dočasný účet. Tento účet musí být v systému nastaven pro odpovídající účetní skupinu (**Viz tabulka**)

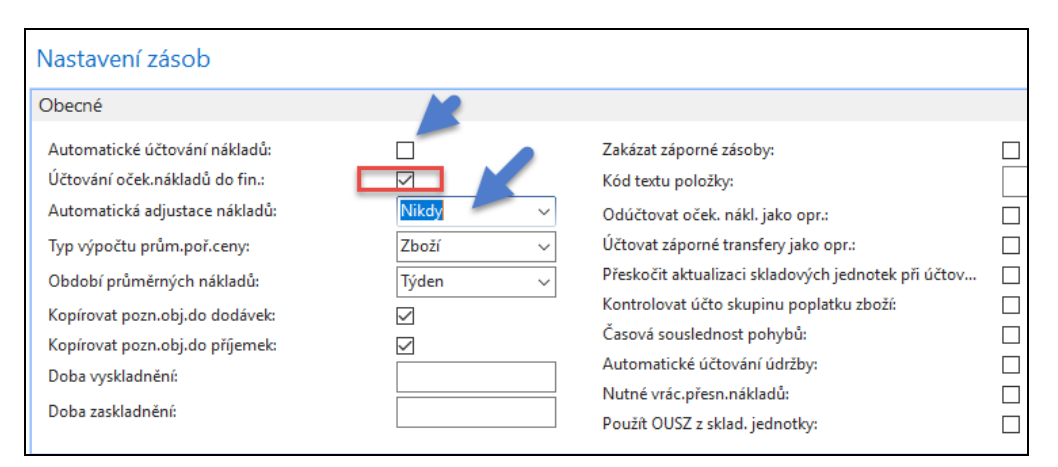

1. Nastavení v **Obecných obchodních skupinách** najdete díky tomuto alfanumerickému řetězci ve vyhledávacím okně. Řetězec je : Obecné obchodní skupiny. Jinak se to dá dohledat v nastavení **Financí** nebo z karty **Zboží**.

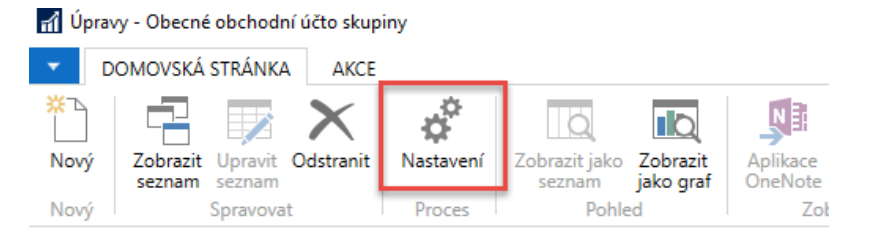

Obecné obchodní účto skupiny -

|   | Kód       | * | Popis                            | Výchozí DPH<br>obch.účto s… | Automatické<br>vkládání vý… |
|---|-----------|---|----------------------------------|-----------------------------|-----------------------------|
|   | EU        |   | Zákazníci a dodavatelé z EU      | EU                          |                             |
|   | EXPORT    |   | Ostatní zákazníci a dodavatelé ( | EXPORT                      | $\checkmark$                |
|   | NÁRODNÍ   |   | Domácí zákazníci a dodavatelé    | NÁRODNÍ                     |                             |
| 1 | VNITROPOD |   | Vnitropodnikové                  |                             |                             |

Pozor: v připojené PWP prezenaci se díky rozdílnému nastavení databáze místo kódu NÁRODNÍ používá kód DOMÁCÍ. Ovšem princip zůstává naprosto stejný.

Nastavení vypadá takto, kde Účet adjustace je dočasný účet

| Nastavení obecného účtování 🔹                                                       |                                |                |                      |  |  |  |  |  |  |  |  |
|-------------------------------------------------------------------------------------|--------------------------------|----------------|----------------------|--|--|--|--|--|--|--|--|
| Zobrazit výsledky:<br>X Kde Obecná obch.účto skupina ▼ je NÁRODNÍ<br>+ Přidat filtr |                                |                |                      |  |  |  |  |  |  |  |  |
| Obecná obch.účto skupina 🔺 🔺                                                        | Obecná účto skupina 🔺<br>zboží | Účet<br>výnosů | Účet adjustace zásob |  |  |  |  |  |  |  |  |
| NÁRODNÍ                                                                             | BEZ DPH                        | 602110         | 131450               |  |  |  |  |  |  |  |  |
| NÁRODNÍ                                                                             | OBCHOD                         | 602110         | 131450               |  |  |  |  |  |  |  |  |
| NÁRODNÍ                                                                             | RŮZNÉ                          | 602110         | 131450               |  |  |  |  |  |  |  |  |
| NÁRODNÍ                                                                             | SLUŽBY                         | 602110         | 131450               |  |  |  |  |  |  |  |  |
| NÁRODNÍ                                                                             | SUROVINY                       | 604210         | 131950               |  |  |  |  |  |  |  |  |
| NÁRODNÍ                                                                             | VÝROBA                         | 602110         |                      |  |  |  |  |  |  |  |  |

2. Vytvoříme novou kartu zboží EXP\_COST\_01

| EXP_COST_01 · Hydrauilc           | ký ventil          |
|-----------------------------------|--------------------|
| Obecné                            |                    |
| Číslo:                            | EXP_COST_01        |
| Úplný popis:                      | Hydrauilcký ventil |
| Popis:                            | Hydrauilcký ventil |
| Základní měrná jednotka:          | KS ~               |
| Kusovník montáže:                 | Ne                 |
| Číslo police:                     |                    |
| Automat.rozšířené texty:          |                    |
| Vytvořeno z neskladovaného zboží: |                    |
| Kód kategorie zboží:              | ~                  |
| Kód skupiny zboží:                | ~                  |
| Skupina předmětů servisu:         | ~                  |
| Vyhledávací popis:                | HYDRAUILCKÝ VENTIL |

| Fakturace                 |                     |                                     |              |      |
|---------------------------|---------------------|-------------------------------------|--------------|------|
| Metoda ocenění:           | FIFO ~              | Jednotková cena:                    |              | 0,00 |
| Náklady jsou adjustovány: | $\checkmark$        | Obecná účto skupina zboží:          | OBCHOD ~     |      |
| Náklady jsou zaúčtovány:  | Ano                 | DPH účto skupina zboží:             | DPH25 V      |      |
| Pevná pořizovací cena:    | 0,00                | Účto skupina zboží:                 | PRODEJ ~     |      |
| Pořizovací cena:          | 0,00                | Výchozí šablona časového rozlišení: | ~            |      |
| Režijní náklady:          | 0,00                | Na skladě (fakturováno):            |              | 0    |
| Nepřímé náklady %:        | 0                   | Povolit fakturační slevu:           | $\checkmark$ |      |
| Poslední pořizovací cena: | 0,00                | Skupina slev zboží:                 |              | ~    |
| Výpočet zisku/ceny:       | Zisk=cena-náklady 🗸 | Prodejní jednotka:                  | KS ~         |      |
| Zisk %:                   | 0                   |                                     |              |      |

 Vytvoříme novou nákupní objednávku, kde víme, že skuečná cena bude dejme tomu 190 Kč, ale není to tak úplně jisté, může to být třeba i 170 Kč (očekávaná hodnota), takže zatím použijeme v řádku nákupní cenu 170 Kč.

| Řádky     |                          |              |              |          |                         |                       |                         |                            |                           |                     |                        |
|-----------|--------------------------|--------------|--------------|----------|-------------------------|-----------------------|-------------------------|----------------------------|---------------------------|---------------------|------------------------|
| 🛄 Řádek 🧃 | 🗲 Funkce 👻 🛅 Objednávka  | • *          | Nový 🎢 Najít | Filtr 🏹  | Vymazat filtr           |                       |                         |                            |                           |                     |                        |
| Тур       | Číslo 🔺 Popis            | Přímá<br>dod | Kód lokace   | Množství | Rezervované<br>množství | Kód měrné<br>jednotky | Nákupní cena<br>bez DPH | Částka na řádku<br>bez DPH | Plánované datum<br>příjmu | Datum<br>objednávky | Očekávané<br>datum pří |
| Zboží     | EXP_CO Hydraulická jedno |              | MODRÝ        | 1        |                         | KS                    | 170,00                  | 170,00                     | 03.06.2017                | 03.06.2017          | 06.06.2017             |

Tento řádek NO pouze přijmeme (**F9-Pouze příjem**) a dostaneme položku zboží a navázanou položku ocenění zboží (z položky zboží na tuto položky ocenění "najedeme" s pomocí **Ctrl-F7** nebo ikony Položka ocenění.

## Položka zboží

| Zúčtovací<br>datum | Typ<br>položky | Typ dokladu   | Číslo<br>dokladu | Číslo 🔺 Popis<br>zboží | Kód lokace | Množ Číslo šarže | Datum<br>expirace | Fakturo<br>množs | Zůstatek<br>(množství) | Částka prodeje<br>(skutečná) | Částka nákladů<br>(skutečná) | Částka nákladů<br>(neinv.) | Otevřeno |
|--------------------|----------------|---------------|------------------|------------------------|------------|------------------|-------------------|------------------|------------------------|------------------------------|------------------------------|----------------------------|----------|
| 03.06.2017         | Nákup          | Nákupní příj… | 107058           | EXP_COST               | MODRÝ      | 1                |                   | 0                | 1                      | 0,00                         | 0,00                         | 0,00                       |          |

Položka ocenění (z položky zboží s pomocí Ctrl-F7)

| Zúčtovací  | Číslo  | Typ     | Typ Adjustace | Částka prodeje | Částka nákladů | Zaúčtované | Oceněné  | Částka nákladů Typ dokladu | Číslo   | Číslo Popis | Částka nákladů | Množství      | Fakturované |
|------------|--------|---------|---------------|----------------|----------------|------------|----------|----------------------------|---------|-------------|----------------|---------------|-------------|
| datum      | zboží  | položk  | položky       | (skutečná)     | (skutečná)     | náklady    | množství | (očekávaná)                | dokladu | poplatku    | (neinv.)       | položky zboží | množství    |
| 03.06.2017 | EXP_CO | . Nákup | Přímé náklady | 0,00           | 0,00           | 0,00       | 1        | 170,00 Nákupní příjemka    | 107058  |             | 0,00           | 1             | 0           |

4. Podívejte se na rozklad ceny pořízení na kartě zboží (přehled výpočtu průměrné pořizovací ceny)

| Přehled výpočtu průměrné poři | zovací cen       | y -         |                 | Typ filt    | •   • •     |          |                               |                              |
|-------------------------------|------------------|-------------|-----------------|-------------|-------------|----------|-------------------------------|------------------------------|
|                               |                  |             |                 |             |             |          | Nebyly pou                    | ıžity žádné filtry           |
| Тур                           | Datum<br>ocenění | Číslo zboží | Pořizovací cena | Nák<br>jsou | Typ položky | Množství | Částka nákladů<br>(očekávaná) | Částka nákladů<br>(skutečná) |
| Uzávěrková položka            | 03.06.2017       | EXP_COST    | 170,00          |             |             | 1        | 170,00                        | 0,00                         |
| Zvýšení                       | 03.06.2017       | EXP_COST    | 170,00          |             | Nákup       | 1        | 170,00                        | 0,00                         |

5. Otevřete zatím nedokončenou nákupní objednávku. Použijte k otevření ikonu Znovu otevřít v horní části menu. Následně přepište cenu odhadovanou (očekávanou) 170 Kč v nákupním řádku na skutečnou cenu 190 Kč a zaúčtujte pouze fakturaci. Bez otevření NO nemůžete tento doklad editovat, protože akt zaúčtování typu Dodávka objednávku dočasně uzavřel.

| Řádky   |                           |              |              |          |                         |                       |                         |                            |                           |                     |                        |
|---------|---------------------------|--------------|--------------|----------|-------------------------|-----------------------|-------------------------|----------------------------|---------------------------|---------------------|------------------------|
| 🛄 Řádek | 🔹 🕴 Funkce 👻 🛅 Objednávka | - 🗂          | Nový 🎢 Najít | Filtr 🏹  | Vymazat filtr           |                       |                         |                            |                           |                     |                        |
| Тур     | Číslo 🔔 Popis             | Přímá<br>dod | Kód lokace   | Množství | Rezervované<br>množství | Kód měrné<br>jednotky | Nákupní cena<br>bez DPH | Částka na řádku<br>bez DPH | Plánované datum<br>příjmu | Datum<br>objednávky | Očekávané<br>datum pří |
| Zboží   | EXP_CO Hydraulická jedno  |              | MODRÝ        | 1        |                         | KS                    | 19 <b>d</b>             | 170,00                     | 03.06.2017                | 03.06.2017          | 06.06.2017             |

Před zaúčtováním dodejte do hlavičky NO variabilní symbol (číslo faktury dodavatele)

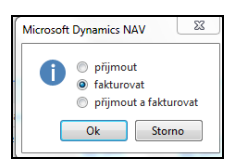

Položka zboží a položka ocenění EXP-COST\_001 bude

| Zúčtovací<br>datum | Typ<br>položky | Typ dokladu  | Číslo<br>dokladu | Číslo 🔺<br>zboží | Popis | Kód lokace | Množ | Číslo šarže | Datum<br>expirace | Fakturo<br>množs | Zůstatek<br>(množství) | Částka prodeje<br>(skutečná) | Částka nákladů<br>(skutečná) | Částka nákladů<br>(neinv.) | Otevřeno |
|--------------------|----------------|--------------|------------------|------------------|-------|------------|------|-------------|-------------------|------------------|------------------------|------------------------------|------------------------------|----------------------------|----------|
| 03.06.2017         | Nákup          | Nákupní příj | 107058           | EXP_COST         |       | MODRÝ      | 1    |             |                   | 1                | 1                      | 0,00                         | 190,00                       | 0,00                       |          |

a dále pak :

| Zúčtovací<br>datum | Číslo<br>zboží | Typ<br>položk | Typ 🔺         | Adjustace | Částka prodeje<br>(skutečná) | Částka nákladů<br>(skutečná) | Zaúčtované<br>náklady | Oceněné<br>množství | Částka nákladů<br>(očekávaná) | Typ dokladu      | Číslo<br>dokladu |
|--------------------|----------------|---------------|---------------|-----------|------------------------------|------------------------------|-----------------------|---------------------|-------------------------------|------------------|------------------|
| 03.06.2017         | EXP_CO         | Nákup         | Přímé náklady |           | 0,00                         | 0.00                         | 0,00                  | 1                   | 170,00                        | Nákupní příjemka | 107058           |
| 03.06.2017         | EXP_CO         | Nákup         | Přímé náklady |           | 0,00                         | 190,00                       | 0,00                  | 1                   | -170,00                       | Nákupní faktura  | 108055           |
|                    |                |               |               |           |                              |                              |                       |                     |                               |                  |                  |

Zde je vidět, že se očekávaná hodnota odúčtovala a v položkách se objevila skutečná cena 190 Kč V **Přehledu výpočtu průměrné pořizovací ceny** na kartě zboží je tato změna promítnuta

| Přehled výpočtu průměrné poř | Typ filtrování (F3) | Тур         | +<br>+          |             |             |          |                               |                              |
|------------------------------|---------------------|-------------|-----------------|-------------|-------------|----------|-------------------------------|------------------------------|
|                              |                     |             |                 |             |             |          | Nebyly po                     | užity žádné filtry           |
| Тур                          | Datum<br>ocenění    | Číslo zboží | Pořizovací cena | Nák<br>jsou | Typ položky | Množství | Částka nákladů<br>(očekávaná) | Částka nákladů<br>(skutečná) |
| Uzávěrková položka           | 03.06.2017          | EXP_COST    | 190,00          |             |             | 1        | 0,00                          | 190,00                       |
| Zvýšení                      | 03.06.2017          | EXP_COST    | 190,00          |             | Nákup       | 1        | 0,00                          | 190,00                       |

6. Provedeme ruční adjustaci. Adjustace bude probírána důkladně v rámci specializovaného příkladu. V PWP prezentaci autor provedl adjustaci i po prvním příjmu za 170 Kč. Takže se v této prezentaci spouštěla dávková úloha zajišťující adjustaci celkem dvakrát.

| Oblasti<br>Správa financí                                                                                                    | Zásoby                                                                                                    |
|----------------------------------------------------------------------------------------------------|----------------------------------------------------------------------------------------------------|
| Finance<br>Bankovní správa<br>Pokladna<br>Nákladové účetnictví<br>Cash flow<br>Pohledávky<br>Závazky<br>Dlouhodobý majetek<br>Zásoby]<br>▷ Periodické aktivity<br>▷ Nastavení | Seznamy<br>Ocenění<br>Období zásob<br>Účetní osnova<br>Úkoly<br>Ocenění<br>Upravit nákladv/ceny zboží…<br>Adjustace nákl-pol. zboží…<br>Aktubilozovaňní<br>Sešiť vyrování |

Dostaneme tento požadavkový panel, kam vložíme kód zboží, které pro tento příklad používáme

| Možnosti                                                |          | ^                 |
|---------------------------------------------------------|----------|-------------------|
| Filtr čísla zboží:<br>Filtr kategorií zboží<br>Účtovat: | EXP_COST | <u>0</u> 1 ~<br>~ |
| Plán                                                    | Ok       | Storno            |

Dále zaúčtujeme skutečné náklady do hlavní knihy

| Sestavy a Analýzy<br>Ocenční<br>Účtování nákladů na zboží<br>Učtování nákladů na zboží - test |  |
|-----------------------------------------------------------------------------------------------|--|
| Možnosti<br>Metoda účtování:<br>Číslo dokladu:<br>Účtovat:<br>Kód textu položky:              |  |
| Položka ocenění k zaúčtování                                                                  |  |

| 🗙 Kde    | Číslo zboží ▼ je EXP_COST_01 |  |
|----------|------------------------------|--|
| X A      | Zúčtovací datum 🔻 je ==      |  |
| + Přidat | filtr                        |  |
| - Fildat |                              |  |
|          |                              |  |

## a dostaneme tuto zprávu

| Účtov                     | Účtování nákladů na zboží |                  |                 |                          |                      |                           |                    |                                 |                        |                     |                                  |                          |                        |                 |                      |
|---------------------------|---------------------------|------------------|-----------------|--------------------------|----------------------|---------------------------|--------------------|---------------------------------|------------------------|---------------------|----------------------------------|--------------------------|------------------------|-----------------|----------------------|
| ₩ 4                       | 1 z 1                     |                  | 8 🖨             |                          | 🔍 🕶 🕴 1009           | 6 -                       |                    | Najít                           | Další                  |                     |                                  |                          |                        |                 |                      |
| Účtován                   | í nákladů na zl           | boží             |                 |                          |                      |                           |                    | úterý 9. října 2018<br>Ferrer 4 |                        |                     |                                  |                          |                        |                 | rý 9. října 2018     |
| Zaúčtovár                 | Zsúčtováno po položkách   |                  |                 |                          |                      |                           |                    |                                 |                        |                     |                                  |                          |                        |                 |                      |
| CRONUS                    | NAVERTICAUSKORKOVSKY      |                  |                 |                          |                      |                           |                    |                                 |                        |                     |                                  |                          |                        |                 |                      |
|                           |                           |                  |                 |                          |                      |                           |                    |                                 |                        |                     |                                  |                          |                        |                 |                      |
|                           |                           |                  |                 |                          |                      |                           |                    |                                 |                        |                     |                                  |                          |                        |                 |                      |
| Položka od                | cenění: Číslo zboží       | EXP_COST_01      |                 |                          |                      |                           |                    |                                 |                        |                     |                                  |                          |                        |                 |                      |
| Číslo<br>položky<br>Zboží | Typ položky<br>zboží      | Číslo<br>dokladu | Číslo<br>původu | Účto<br>skupina<br>zboží | Zúčtovací<br>datum   | Náklady na<br>prod. zboží | Adjustace<br>zásob | Použité<br>přímé<br>náklady     | Použité<br>rež.náklady | Nákupní<br>odchylka | Odchylka<br>přímých<br>výr.nákl. | Odchylka<br>výr.rež.nákl | Nedokonče<br>ná výroba | Zásoby          | Očekávané<br>náklady |
|                           | EXP_COST_01               | Hydraulická je   | ednotka         |                          |                      |                           |                    |                                 |                        |                     |                                  |                          |                        |                 |                      |
| 511<br>512                | Nákup<br>Nákup            | 107058<br>108055 | 10000<br>10000  | PRODEJ<br>PRODEJ         | 03.06.17<br>03.06.17 |                           | -170,00<br>170.00  | -190.00                         |                        |                     |                                  |                          |                        | 170,00<br>20.00 | Ano<br>Ne            |
|                           |                           |                  | Zaúčtovan       | é náklady i              | na zboží             |                           |                    | -190,00                         |                        |                     |                                  |                          |                        | 190,00          |                      |

~

## a položky ocenění (jsou nyní dvě) a věcné položky (položky hlavní knihy) budou:

| Zúčtovací<br>datum | Číslo<br>zboží | Typ<br>položk | Typ 🔺         | Adjustace | Částka prodeje<br>(skutečná) | Částka nákladů<br>(skutečná) | Zaúčtované<br>náklady | Oceněné<br>množství | Částka nákladů Typ dokladu<br>(očekávaná) | Číslo<br>dokladu |
|--------------------|----------------|---------------|---------------|-----------|------------------------------|------------------------------|-----------------------|---------------------|-------------------------------------------|------------------|
| 03.06.2017         | EXP_CO N       | Vákup         | Přímé náklady |           | 0,00                         | 0,00                         | 0,00                  | 1                   | 170,00 Nákupní příjemka                   | 107058           |
| 03.06.2017         | EXP_CO N       | Vákup         | Přímé náklady |           | 0,00                         | 190,00                       | 190,00                | 1                   | -170,00 Nákupní faktura                   | 108055           |

| Věcné polo                                     | ožky 🔹                     |                |                  |            |                                  |                |                    | [                | Typ filtrování (F3) | Číslo dokladu | • ->    |
|------------------------------------------------|----------------------------|----------------|------------------|------------|----------------------------------|----------------|--------------------|------------------|---------------------|---------------|---------|
| Zobrazit výsled<br>X Kde Číš<br>+ Přidat filtr | <b>dky:</b><br>slo položky | ▼ je 31        | 213126           |            |                                  |                |                    |                  |                     |               |         |
| Zúčtovací<br>datum                             | Datum<br>DPH               | Typ<br>dokladu | Číslo<br>dokladu | Číslo účtu | Popis                            | Typ<br>obecnéh | Obecná<br>obch.účt | Obecná<br>účto s | MD částka           | Dal částka    | Částka  |
| 03.06.2017                                     | 03.06.2017                 |                | 107058           | 132110     | Přímé náklady 10000 dne 03.06.17 |                |                    |                  | 170,00              |               | 170,00  |
| 03.06.2017                                     | 03.06.2017                 |                | 107058           | 131455     | Přímé náklady 10000 dne 03.06.17 |                |                    |                  |                     | 170,00        | -170,00 |
| 03.06.2017                                     | 03.06.2017                 |                | 108055           | 132110     | Přímé náklady 10000 dne 03.06.17 |                |                    |                  |                     | 170,00        | -170,00 |
| 03.06.2017                                     | 03.06.2017                 |                | 108055           | 131455     | Přímé náklady 10000 dne 03.06.17 |                |                    |                  | 170,00              |               | 170,00  |
| 03.06.2017                                     | 03.06.2017                 |                | 108055           | 132100     | Přímé náklady 10000 dne 03.06.17 |                |                    |                  | 190,00              |               | 190,00  |
| 03.06.2017                                     | 03.06.2017                 |                | 108055           | 131350     | Přímé náklady 10000 dne 03.06.17 |                |                    |                  |                     | 190,00        | -190,00 |